1) Log in to the Aetna Member Website at www.aetna.com and click on "Health & Wellness"

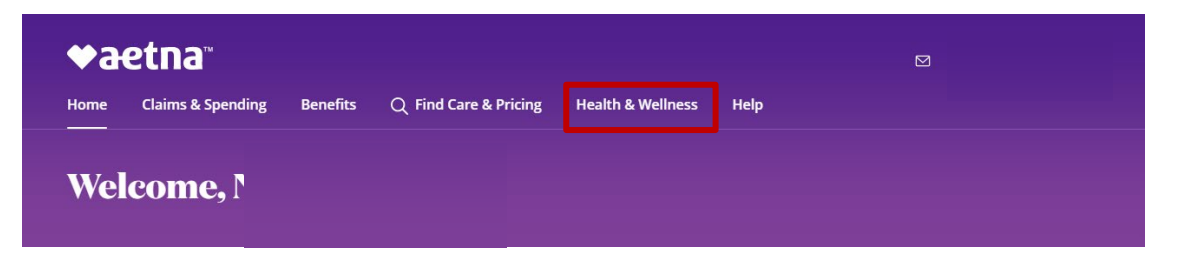

2) Click on "Access Wellness" under "Stay Healthy"

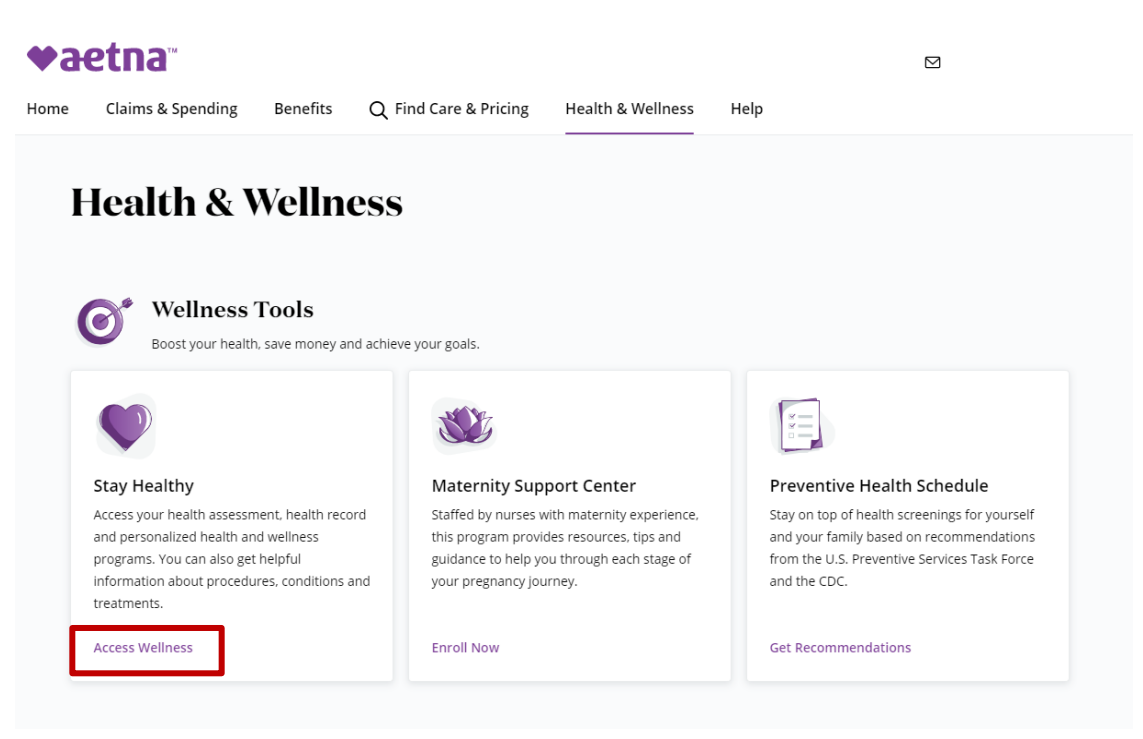

3) Click on "Complete A Health Assessment" under "Access Your Health Dashboard"

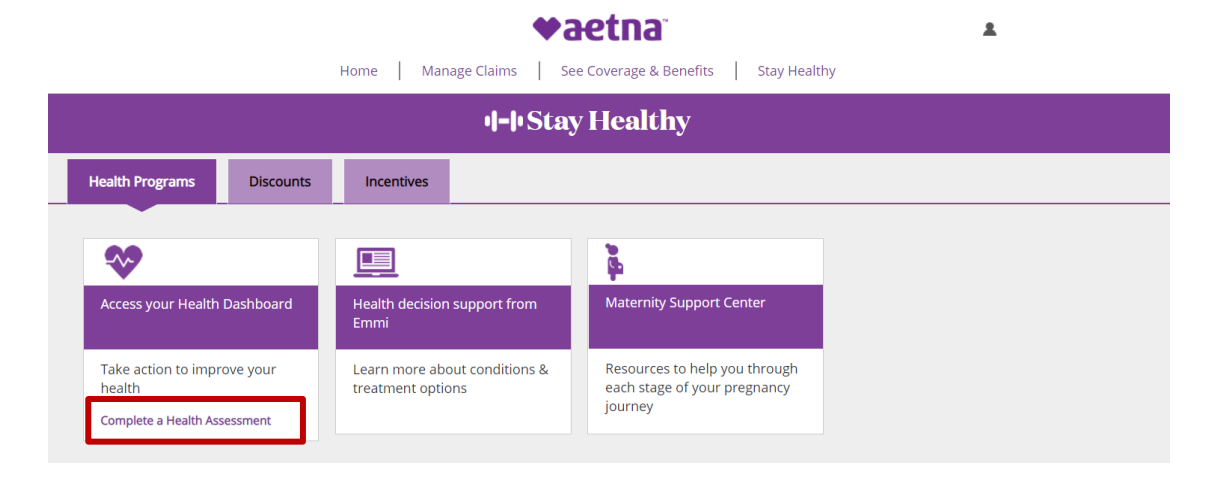

4) Click on "Launch My Health Assessment"

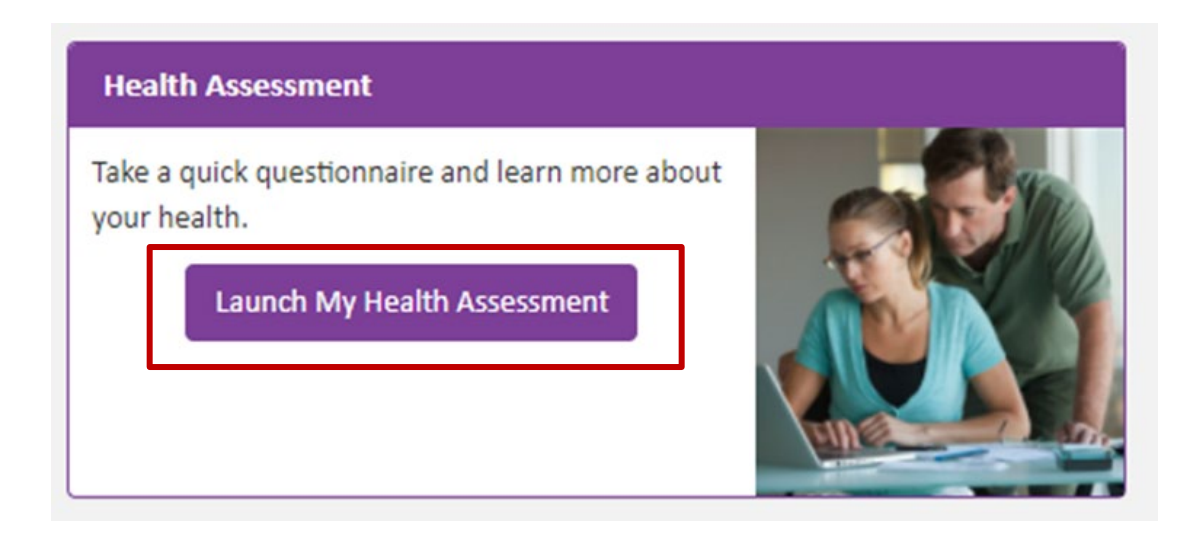

- 5) The "Launch My Health Assessment" will take you to the Virgin Pulse landing page.Once there, you will need to accept the terms and conditions if this is your first time.
- 6) Select "Health"

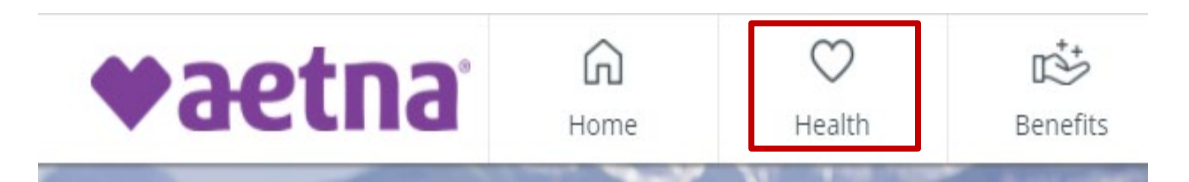

7) Click on "Start the Survey"

| <b>♥aetna</b> | Health Assessment                                                       |              |                   |                      |                      |         |  |
|---------------|-------------------------------------------------------------------------|--------------|-------------------|----------------------|----------------------|---------|--|
|               | Introduction                                                            | Everyday You | 5<br>Energy & You | Your Body & You      | Additional Questions | Results |  |
|               | Welcome!                                                                |              |                   |                      |                      |         |  |
|               | Here's how it works:<br>Take a quick survey<br>Receive a health summary |              |                   |                      |                      |         |  |
|               |                                                                         |              |                   |                      |                      |         |  |
|               |                                                                         |              |                   |                      |                      |         |  |
|               |                                                                         | ð            | See now you       | u're doing in key ar | eas                  |         |  |
|               |                                                                         | -,<br>Note:  | this survev is no | t intended to be a   |                      | -       |  |
|               |                                                                         |              | STAR              | T THE SURVEY         |                      |         |  |